## About the Class Evaluation Survey [for Students]

| Screenshot                                                                                                    |             | Ex  | Explanation                                                                                        |  |
|----------------------------------------------------------------------------------------------------|-------------|-----|----------------------------------------------------------------------------------------------------|--|
|                                                                                                    |             | 1   | Access the survey                                                                                  |  |
| RECEIVENT RECEIVENT AND AND AND AND AND AND AND AND AND AND                                                                                                    |             | 2   | Use your APU username and password to log in.                                                      |  |
| <ul> <li>APU 1太郎</li> <li>Course Evaluations</li> <li>Status Course</li> <li>Done 0372101A: Global management (Capstone)</li> <li>May 2, 2025 12:00 A</li> <li>Done 0372101A: Global management (Capstone)</li> <li>May 1, 2025 11:00 P</li> <li>Done 0103100B: SpanishIII OB</li> <li>May 2, 2025 12:00 A</li> <li>Done 0103100B: SpanishIII OB</li> <li>May 1, 2025 11:00 P</li> </ul>                                                                                                    | м<br>м<br>м | 3   | You will see a list of your<br>courses. Select the course for<br>the survey you want to<br>submit. |  |
| 01011AE 住其時報A 、       ●         ●       Vull advance to the next page after you complete each page       ▲         ●       ●       ●       ●       ●       ●       ●       ●       ●       ●       ●       ●       ●       ●       ●       ●       ●       ●       ●       ●       ●       ●       ●       ●       ●       ●       ●       ●       ●       ●       ●       ●       ●       ●       ●       ●       ●       ●       ●       ●       ●       ●       ●       ●       ●       ●       ●       ●       ●       ●       ●       ●       ●       ●       ●       ●       ●       ●       ●       ●       ●       ●       ●       ●       ●       ●       ●       ●       ●       ●       ●       ●       ●       ●       ●       ●       ●       ●       ●       ●       ●       ●       ●       ●       ●       ●       ●       ●       ●       ●       ●       ●       ●       ●       ●       ●       ●       ●       ●       ●       ●       ●       ●       ●       ●       ●       ● | APU 1大武     | (4) | The survey questions will be shown.                                                                |  |

[How to Fill Out the Survey]

| 010101AA: 日本语中級 AA ~<br>Shage your world<br>Planshikan<br>Alla Plance University<br>= [Q.01] Why did you take this course? (multiple answers)<br>□ To gain new skills and knowledge                                                                                                    | ※ You can change the survey<br>language using the menu on the<br>top right of the page.                                                                                                    |
|----------------------------------------------------------------------------------------------------|----------------------------------------------------------------------------------------------------|
| 010101AA: 日本語中級A 、       ② APU 1.大部         Starsey your world       Language         English          * [Q.02] The course was conducted according to the online syllabus published by the University or the revised syllabus informed in the first class.           Strongly agree           Disagree           Disagree           I did not read the syllabus. / I didn't attend the first class. | Some questions will take you to<br>a different page depending on<br>your answer. If you want to go<br>back to the previous question,<br>click the 「<」 button. Do not use your browser's back<br>button. |
| O10101AA: 日本語中級 AA 、 ③ APU 1 太郎 Shape your world  Fissenware Reservation  End of survey. Select Submit to finish.  Submit )                                                                                                    | (5) After answering all the questions, click the <b>[Submit]</b> button.                                                                                                    |